## Steps to graph the series obtained from WDI

1) Export to excell the series (say GNP growth) from WDI. The best way to do it is to use the "save data as excell file" option. Then use the option "**download the data to a file**".

In this case you will have in excell a row that show the years (first row) and below another row with the data.

2) Highlight the actual data (say gnp growth) for the years you want to graph.

From now on when I use "click", I mean Left Click.

3) Click "graph" in the toolbar.

4) Choose chart type (say line).

5) Click next

6) Click on series tab on top right

7) Go to the bottom to : Category (x) axis label and click on a little red spot.

8) From the first row select the years that correspond to the data you want to plot

9) You'll see a chart wizard window on the top of the page. Click on the little red spot. 10) Click finish

You are done!!!!!